#### Le site officiel du classement

#### **Exploitants d'hébergements touristiques Utilisation du service de demande de classement**

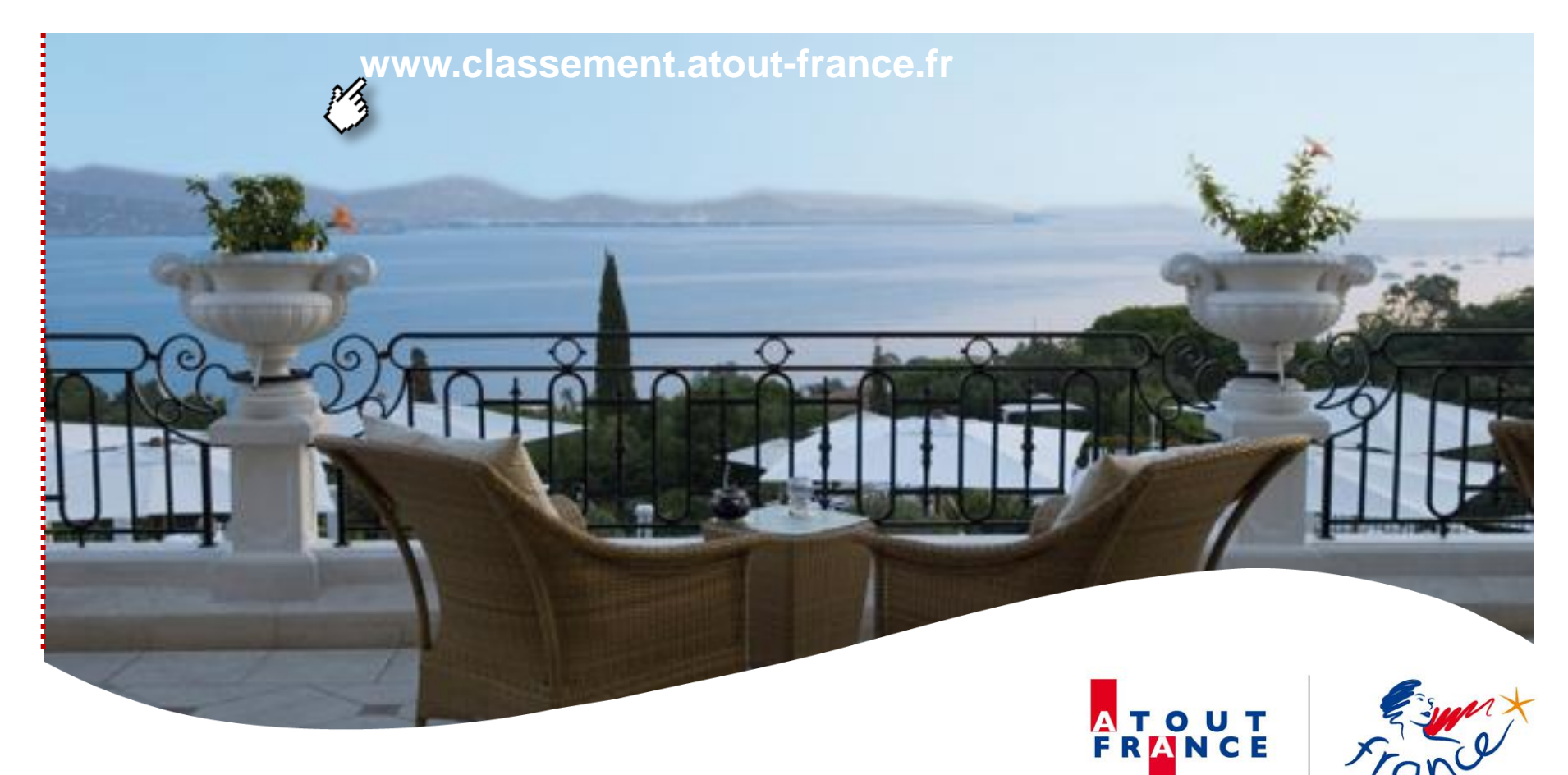

# La démarche de classement en ligne En 4 étapes

- **La création d'un compte utilisateur**
- 2. La préparation de la demande et l'envoi du pré-diagnostic
- **3.** La validation du certificat de visite
- 4. L'envoi du dossier validé à Atout France

![](_page_1_Picture_5.jpeg)

#### Vous disposiez déjà d'un compte sur <u>www.classement.atout-france.fr</u> avant le 29 mai 2012

![](_page_2_Figure_1.jpeg)

#### → L'identifiant prend la forme d'une adresse Email

→ Vous avez la possibilité de modifier et personnaliser votre mot de passe lorsque vous êtes dans votre espace

# 1<sup>ère</sup> étape

- Connectez-vous avec les identifiants et mots de passe transmis par mail
- 2 Validez les conditions Générales d'utilisation
- **3** Vous pouvez dès maintenant accéder à votre ESPACE UTILISATEUR

![](_page_2_Picture_8.jpeg)

### **Vous vous inscrivez pour la première fois**

| Accueil Tout savoir sur le class                                                                                                    | Bienvenue sur le site officiel<br>du classement des hébergements touristiques<br>Hôtels, résidences de tourisme, villages de vacances, hôtellerie de plein air             | <sup>re</sup> étape                |
|----------------------------------------------------------------------------------------------------|----------------------------------------------------------------------------------------------------|------------------------------------|
| <ul> <li>Espace Hôtels &gt; <u>Créer votre con</u></li> <li>Bienvenue,</li> <li>Pour enregistrer votre établissement et procéder ci-dessous.</li> </ul>                   | er à la demande de classement en ligne, vous devez d'abord disposer d'un compte utilisateur. Pour créer votre compte, merci de remplir le formulaire                       |                                    |
| Une fois votre compte créé, connectez-vous à vo<br>Mon compte utilisateur  I dentification du compte utilisateur  Prénom * :  Courriel * :  Mot de passe * :  Veuillez co | votre espace utilisateur accessible depuis la page d'accueil.<br>Nom *: Confirmation du mot de passe *: 1 inscription i<br>Confirmation du mot de passe *: 1 mail de confi | champs et<br>mmédiate<br>firmation |
| Créer le compte                                                                                                    | idation des CGU                                                                                                    | Fand                               |

## Vue de l'espace utilisateur

#### Important : vous avez la possibilité de gérer simultanément plusieurs d'établissements

![](_page_4_Figure_2.jpeg)

#### Amorcer votre demande de classement

| RANCE Fare Hotels, réside                                                                                                    | 2ème étape                     |                                                                                                    |                  |
|----------------------------------------------------------------------------------------------------|--------------------------------|----------------------------------------------------------------------------------------------------|------------------|
| accueil Tout savoir sur le classement Organism                                                                                                    | nes de contrôle Hébergements o | classés Communiquer sur le classement                                                                                         |                  |
| Esplice etablissement                                                                                                    |                                | Nos Cometo                                                                                                    |                  |
| Établissement : FLORINA HOTEL - H49-000096<br>Classement en cours de validité : 3 étoiles<br>Numéro de demande en cours : Aucune demande en cours<br>État demande en cours : Aucune demande en cours<br>Mis à jours le : 21/05/2012                                                                                                    | Auto Auglustian                | Non Comple<br>Identifiant : florina.calais@yopmail.com<br>Nom : CALAIS<br>Prénom : Florina<br>Déconsection Pateur à l'accueil |                  |
| Accueil Mon établissement Mon classement actuel                                                                                                    |                                |                                                                                                    |                  |
| Classement                                                                                                    |                                | Pour amoro                                                                                                    | er votre demande |
| Date de la décision de classement : 11/0                                                                                                    | 15/2012                        |                                                                                                    | cliquez ici      |
| Date de la décision de classement : 11//<br>Organisme évaluateur accrédité en charge de la visite d'inspection                                                                                                    | 05/2012                        | Numéro d'accréditation : 00000                                                                                                |                  |
| Date de la décision de classement : 11/C<br>Organisme évaluateur accrédité en charge de la visite d'inspection<br>Nom * : controle                                                                                                    | v                              | Numéro d'accréditation : 00000                                                                                                |                  |
| Date de la décision de classement : 11//<br>Organisme évaluateur accrédité en charge de la visite d'inspection<br>Nom * : controle<br>Description de l'établissement : Hôtel de tourisme<br>Date de construction * : 07//05/2012<br>Capacité d'accueil (nombre de personnes) * : 80<br>Période(s) d'ouverture :                                                                                                    | 95/2012                        | Numéro d'accréditation : 00000<br>Nombre d'employés en fonction : 10                                                          |                  |
| Date de la décision de classement : 11/C<br>Organisme évaluateur accrédité en charge de la visite d'inspection<br>Nom * : controle<br>Description de l'établissement : Hôtel de tourisme<br>Date de construction * : 07/05/2012<br>Capacité d'accueil (nombre de personnes) * : 80<br>Période(s) d'ouverture :<br>                                                                                                    | 15/2012                        | Numéro d'accréditation : 00000<br>Nombre d'employés en fonction : 10<br>nnier                                                 |                  |
| Date de la décision de classement : 11//<br>Organisme évaluateur accrédité en charge de la visite d'inspection<br>Nom * : controle<br>Description de l'établissement : Hôtel de tourisme<br>Date de construction * : 07/05/2012<br>Capacité d'accueil (nombre de personnes) * : 80<br>Période(s) d'ouverture :<br>Établisser<br>Marque(s) et/ou label(s) porté(es) par l'établissement :                                                                                                    | 15/2012                        | Numéro d'accréditation : 00000<br>Nombre d'employés en fonction : 10<br>nnier<br>filiation à une chaîne intégrée              |                  |
| Date de la décision de classement : 11//<br>Organisme évaluateur accrédité en charge de la visite d'inspection<br>Nom * : controle<br>Description de l'établissement : Hôtel de tourisme<br>Date de construction * : 07/05/2012<br>Capacité d'accueil (nombre de personnes) * : 80<br>Période(s) d'ouverture :                                                                                                    | int ent permanent              | Numéro d'accréditation : 00000<br>Nombre d'employés en fonction : 10<br>nnier                                                 |                  |
| Date de la décision de classement : 11//<br>Organisme évaluateur accrédité en charge de la visite d'inspection<br>Nom * : controle<br>Description de l'établissement : Hôtel de tourisme<br>Date de construction * : 07/05/2012<br>Capacité d'accueil (nombre de personnes) * : 80<br>Période(s) d'ouverture : 6<br>Établisser<br>Marque(s) et/ou label(s) porté(es) par l'établissement : 130<br>Nombre total de chambres * : 30<br>Typologie des chambres dont dispose l'établissement hôtel : | b5/2012                        | Numéro d'accréditation : 00000<br>Nombre d'employés en fonction : 10<br>nnier<br>filiation à une chaîne intégrée              |                  |

#### Visite de contrôle : la préparation de la demande et l'envoi du pré-diagnostic

|                                         | Bienvenue sur le site officiel<br>du classement des hébergements touristiques<br>Hôtels, résidences de tourisme, villages de vacances, hôtellerie de plein air<br>2èn                                                                                                    | ne étape                                     |
|-----------------------------------------|----------------------------------------------------------------------------------------------------|----------------------------------------------|
|                                         | Accueil Tout savoir sur le classement Organismes de contrôle Hébergements classés Communiquer sur le classement                                                                                                    |                                              |
|                                         | Espace établissement      Etablissement      Etablissement: HOTEL DE LA PAIX - H17-000094      Établissement : HOTEL DE LA PAIX - H17-000094      Classement en cours de validité : 3 étoiles      Numéro de demande en cours : H17-00094-003      État demande en cours : Créée      Mon Compte      Prénom : Christine |                                              |
|                                         | Mis à jour le : 15/05/2012 Auto-évaluation Annuler la demande Déconnexion Retour à l'accuel                                                                                                    |                                              |
| Etat<br>d'avancement<br>de la demande : | Accuel       Mon établissement       Mon classement actuel       Ma demande         Etăt de la demande               Visite de contrôle          Certificat de visite            Prédiagnostic déposé        Certificat de visite reçu         Demande de classement transmise         Classement validé                 | Vous êtes un<br>hôtel, faites<br>votre auto- |
| étape par étape                         | Organisme de contrôle choisi Certificat de visite accepté Demande de classement acceptée Classement publié<br>Visite de contrôle commandée                                                                                                    | evaluation en<br>ligne                       |
|                                         | Détail de la demande                                                                                                    |                                              |
|                                         | Classement                                                                                                    |                                              |
|                                         | Classement actuel ou dernier classement prononcé *:  Classement demandé *:  Fichier de pré-diagnostic :  Déposer le pré-diagnostic  Déposer le pré-diagnostic                                                                                                    | Déposer                                      |
|                                         | Organisme évaluateur accrédité en charge de la visite d'inspection                                                                                                    |                                              |
|                                         | Nom *: Numéro d'accréditation : Référence commande :                                                                                                    | diagnostic                                   |
|                                         | Description de l'établissement : Hôtel de tourisme                                                                                                    |                                              |
| :                                       | Date de construction * :<br>Capacité d'accueil (nombre de personnes) * :<br>Période(s) d'ouverture :<br>O Établissement permanent<br>O Établissement saisonnier                                                                                                    |                                              |
|                                         | Affiliation à une chaîne volontaire Affiliation à une chaîne intégrée Marque(s) et/ou label(s) porté(es) par l'établissement :      Nombre total de chambres * :                                                                                                    | France                                       |

#### Visite de contrôle : la préparation de la demande et l'envoi du pré-diagnostic

Compléter votre demande de classement...

|                            | État demande en cours : Créée                                                                                                    |                                        |
|----------------------------|----------------------------------------------------------------------------------------------------|----------------------------------------|
|                            | Mis à jour le : 21/05/2012 Auto-évaluation Annuler la demande Déconnexion Retour à l'accueil                                                                                                    | 2ème étane                             |
|                            | Accueil Mon établissement Mon classement actuel Ma demande                                                                                                    | Zenne etape                            |
| :                          | État de la demande                                                                                                    |                                        |
|                            |                                                                                                    |                                        |
|                            | Visite de contrôle Certificat de visite Demande de classement Decision et Publication                                                                                                    |                                        |
|                            | Prédiagnostic déposé Certificat de visite recu Demande de classement transmise Classement validé                                                                                                    |                                        |
|                            |                                                                                                    |                                        |
|                            | Organisme de controle choisi Certificat de visite accepte Demande de classement acceptee Classement publie                                                                                                    |                                        |
| -                          | Visite de contrôle commandée                                                                                                    |                                        |
|                            |                                                                                                    |                                        |
|                            |                                                                                                    |                                        |
|                            |                                                                                                    |                                        |
|                            | <ul> <li>Détail de la demande</li> </ul>                                                                                                    |                                        |
| •                          | Classement                                                                                                    |                                        |
| Etat                       | assement actuel ou dernier classement orononcé * : 2 étoiles                                                                                                    |                                        |
|                            | Classement demandé : 2 étoiles                                                                                                    | Choisir mon                            |
| d'avancem                  |                                                                                                    |                                        |
|                            |                                                                                                    |                                        |
| o lo domon                 | Fichier de pré-diagnostic : Déposer le pré-diagnostic Modèle de pré-diagnostic                                                                                                    | organisme                              |
| le la deman                | Fichier de pré-diagnostic :       Déposer le pré-diagnostic         Ide :       Drgani me évaluateur accrédité en charge de la visite d'inspection                                                                                                    | organisme                              |
| le la deman<br>tape par ét | Fichier de pré-diagnostic :       Déposer le pré-diagnostic       Modèle de pré-diagnostic         Ide :       Drgani me évaluateur accrédité en charge de la visite d'inspection       Modèle de pré-diagnostic                                                                                                    | organisme                              |
| e la deman<br>tape par éta | Fichier de pré-diagnostic :       Déposer le pré-diagnostic Modèle de pré-diagnostic         Organi me évaluateur accrédité en charge de la visite d'inspection         Appe         Nom*:                                                                                                    | organisme<br>d'inspection              |
| e la deman<br>tape par ét  | Fichier de pré-diagnostic :       Déposer le pré-diagnostic :       Modèle de pré-diagnostic         Organi me évaluateur accrédité en charge de la visite d'inspection       Nom*:       Modèle de pré-diagnostic         Nom*:       MonOEC_RECETTE_BCO       Nom*:       Nom*:                                                                                                    | d'inspection<br>accrédité              |
| e la deman<br>tape par ét  | Fichier de pré-diagnostic :       Déposer le pré-diagnostic       Modèle de pré-diagnostic         Organi me évaluateur accrédité en charge de la visite d'inspection       Nom*:       MonOEC_RECETTE_BCO         Référence commande :       Swiss Kontrol       OFC_RECETTE_BCO         Description de l'établissement : Hôtel de tourisme       Swiss Kontrol                                                                                                    | organisme<br>d'inspection<br>accrédité |
| e la deman<br>tape par ét  | Fichier de pré-diagnostic :       Déposer le pré-diagnostic       Modèle de pré-diagnostic         Ide :       organi me évaluateur accrédité en charge de la visite d'inspection       Modèle de pré-diagnostic       Modèle de pré-diagnostic         ape       Nom*:       V       Num*:       Num*:       Num*:       Num*:         Référence commande :       MonOEC_RECETTE_BCO       Swiss Kontrol       Swiss Kontrol       OEC_TEST_DENTIFIANT         Description de l'établissement : Hôtel de tourisme       OEC_TEST_DENTIFIANT       Green test accréditation test accréditation test accréditatis accréditation test accréditation test accréditation test acccré          | organisme<br>d'inspection<br>accrédité |
| e la deman<br>tape par ét  | Fichier de pré-diagnostic :       Déposer le pré-diagnostic       Modèle de pré-diagnostic         Ide :       Organi me évaluateur accrédité en charge de la visite d'inspection       Nom*:       MonôEC_RECETTE_BCO         Référence commande :       Swiss Kontrol       Swiss Kontrol       Décorption de l'établissement : Hôtel de tourisme         Description de l'établissement : Hôtel de tourisme       OEC_TEST_DENTIFIANT       Juice de construction         Dete de construction       OEC andrewix       OEC andrewix                                                                                                    | organisme<br>d'inspection<br>accrédité |
| e la deman<br>tape par ét  | Fichier de pré-diagnostic :       Déposer le pré-diagnostic       Modèle de pré-diagnostic         Ide :       Organi me évaluateur accrédité en charge de la visite d'inspection       Nom*:       MonôEC_RECETTE_BCO         Référence commande :       Swiss Kontrol       Swiss Kontrol       OEC_TEST_DENTIFIANT         Description de l'établissement : Hôtel de tourisme       OEC_TEST_DENTIFIANT       OEC andrewx         Test_occ_DENTIFIANT       OEC andrewx       Test_occ_DENTIFIANT         OEC andrewx       Test_occ_DENTIFIANT       OEC andrewx         OEC and the de sersences of DEC beck       OEC beck       OEC andrewx                                                                                                    | organisme<br>d'inspection<br>accrédité |
| e la deman<br>tape par ét  | Fichier de pré-diagnostic :       Déposer le pré-diagnostic       Modèle de pré-diagnostic         Ide :       Drgani me évaluateur accrédité en charge de la visite d'inspection       Nom*:       MonôEC_RECETTE_BCO         Swiss Kontrol       Swiss Kontrol       Swiss Kontrol       Description de l'établissement : Hôtel de tourisme       OEC_TEST_DENTIFIANT         Date de construction       Test_OEC_DENTIFIANT       OEC hp       Nombre d'employés en fonction :         Capacité d'accueil (nombre de personnes)       OEC hp       Nombre d'employés en fonction :                                                                                                    | organisme<br>d'inspection<br>accrédité |
| e la deman<br>tape par ét  | Fichier de pré-diagnostic :       Déposer le pré-diagnostic       Modèle de pré-diagnostic         Organi me évaluateur accrédité en charge de la visite d'inspection       Nom*:       MonôEC_RECETTE_BCO         Référence commande :       Swiss Kontrol       Swiss Kontrol         Description de l'établissement : Hôtel de tourisme       OEC_TEST_DENTIFIANT       OEC andrewx         Test_oc C_DENTIFIANT       OEC hp       Nombre d'employés en fonction :         Période(s) d'ouvertur       vega inspection2       Nombre d'employés en fonction :                                                                                                    | organisme<br>d'inspection<br>accrédité |
| e la deman<br>tape par ét  | Fichier de pré-diagnostic :       Déposer le pré-diagnostic :       Modèle de pré-diagnostic         Organi me évaluateur accrédité en charge de la visite d'inspection       Nom*:       MonOEC_RECETTE_BCO         Référence commande :       Swiss Kontrol       Swiss Kontrol         Description de l'établissement : Hôtel de tourisme       OEC_TEST_DENTIFIANT       OEC hp         Capacité d'accueil (nombre de personnes)       OEC hp       Nombre d'employés en fonction :         Période(s) d'ouvertur       OEC TEST_ACTIONS_RAPIDE_BCO       Établissement saisonnier                                                                                                    | organisme<br>d'inspection<br>accrédité |
| e la deman<br>tape par ét  | Fichier de pré-diagnostic :       Déposer le pré-diagnostic :       Modèle de pré-diagnostic         Organi me évaluateur accrédité en charge de la visite d'inspection       Nom*:       MonOEC_RECETTE_BCO         Référence commande :       Swiss Kontrol       Swiss Kontrol         Description de l'établissement : Hôtel de tourisme       Swiss Kontrol       OEC_TEST_DENTIFIANT         OEC per controle       OEC per controle       Nombre d'employés en fonction :         Période(s) d'ouvertur       OEC TEST_ACTIONS_RAPDE_BCO       Établissement saisonnier         ijii       Monte chaîne intégrée                                                                                                    | organisme<br>d'inspection<br>accrédité |
| e la deman<br>tape par ét  | Fichier de pré-diagnostic :       Déposer le pré-diagnostic :       Modèle de pré-diagnostic         Organi me évaluateur accrédité en charge de la visite d'inspection       Num*:       Munice accréditation :         Référence commande :       MonOEC_RECETTE_BCO       Num*:       Num*:       Nu                                                                                                    | organisme<br>d'inspection<br>accrédité |
| e la deman<br>tape par ét  | Fichier de pré-diagnostic :       Déposer le pré-diagnostic       Modèle de pré-diagnostic         Image: Construction       Nom*:       Image: Construction       Modèle de pré-diagnostic         Référence commande :       MonOEC_RECETTE_BCO       Swiss Kontrol       Image: Construction       Swiss Kontrol         Description de l'établissement : Hôtel de tourisme       OEC_TEST_DENTIFIANT       Image: Construction       Nombre d'employés en fonction :       Image: Construction         Capacité d'accueil (nombre de personnes)       OEC hp       Image: Controle       Vega inspection2       OEC_TEST_ACTIONS_RAPIDE_BCO       Établissement saisonnier         Marque(s) et/ou label(s) porté(es) par l'établisseme       OEC_TRO       OEC_TRO       OEC_TRO                                                                                                    | organisme<br>d'inspection<br>accrédité |
| e la deman<br>tape par ét  | Fichier de pré-diagnostic :       Déposer le pré-diagnostic       Modèle de pré-diagnostic         Organi me évaluateur accrédité en charge de la visite d'inspection       Nom*:       Munice eractréditation :         Référence commande :       MonOEC_RECETTE_BCO<br>Swiss Kontrol<br>OEC_TEST_DENTIFIANT<br>gvikwdngj<br>Date de construction       Nomise d'accueil (nombre de personnes)<br>OEC hp<br>controle<br>vega inspection2<br>OEC_TEST_ACTIONS_RAPDE_BCO<br>tiger       Nombre d'employés en fonction :       Nombre d'employés en fonction :         Marque(s) et/ou label(s) porté(es) par l'établissement<br>OEC_TEST_VALIDATION       OEC_TEST_VALIDATION       Établissement saisonnier                                                                                                    | organisme<br>d'inspection<br>accrédité |
| e la deman<br>ape par ét   | Fichier de pré-diagnostic       Déposer le pré-diagnostic       Modèle de pré-diagnostic         Image: appe       Nom *:       Image: appe       Nom *:       Image: appe         Nom *:       MonOEC_RECETTE_BCO       Swiss Kontrol       Swiss Kontrol       Swiss Kontrol         Description de l'établissement : Hôtel de tourisme       OEC_TEST_DENTIFIANT       OEC_ndrewx       TEST_OEC_DENTIFIANT         Date de construction       Déposer le pré-diagnostic       Nombre d'employés en fonction :       Image: appe: appe: ap | organisme<br>d'inspection<br>accrédité |
| e la deman<br>ape par ét   | Fichier de pré-diagnostic :       Déposer le pré-diagnostic :       Modèle de pré-diagnostic :         Organime évaluateur accrédité en charge de la visite d'inspection       Numé d'encorditation :       Modèle de pré-diagnostic :         ape       Numé d'encorditation :       Numé d'encorditation :       Numé d'encorditation :         Référence commande :       MonOEC_RECETTE_BCO       Swiss Kontrol       OEC_TEST_DENTIFIANT         Description de l'établissement : Hôtel de tourisme       OEC_TEST_DENTIFIANT       Numé d'employés en fonction :       Nombre d'employés en fonction :         Date de construction       OEC andrewx       TEST_OEC_DENTIFIANT       Nombre d'employés en fonction :       OEC hp         Ortrole       vega inspection2       OEC_TEST_ACTIONS_RAPIDE_BCO                                                                                 <                                                                                                    | organisme<br>d'inspection<br>accrédité |
| e la deman<br>tape par ét  | Fichier de pré-diagnostic :       Déposer le pré-diagnostic       Modèle de pré-diagnostic         Organ me évaluateur accrédité en charge de la visite d'inspection       Nom *:       Image: Construction in the evaluateur accrédité en charge de la visite d'inspection         Référence commande :       Nom *:       Image: Construction in the evaluateur accrédité en charge de la visite d'inspection         Description de l'établissement : Hôtel de tourisme       Vient construction in the evaluateur accrédité d'accueil (nombre de personnes)       Sviss Kontrol got controle vige inspection 2         OEC andrewx       TEST_OEDNITFIANT       OEC andrewx         Description de l'établissement : Hôtel de tourisme       OEC andrewx         Période(s) d'ouvertur       Controle vige inspection 2         OEC_TEST_ACTIONS_RAPDE_BCO       Établissement saisonnier         Umarque(s) et/ou label(s) porté(es) par l'établissement d'EC_TRO       OEC_TRO         OEC_TREST_VALIDATION       Nombre total de chambres         BCO-VALIDATION       Valuation à une chaîne intégrée         Turpshole des chambres dant diances l'établissement bitel :       Turpshole des chambres dant diances l'établissement bitel :                                                                                                    | organisme<br>d'inspection<br>accrédité |
| e la deman<br>tape par ét  | Fichier de pré-diagnostic :       Déposer le pré-diagnostic Modèle de pré-diagnostic         Organi me évaluateur accrédité en charge de la visite d'inspection       Nom *:         Référence commande:       Nom *:         Référence commande:       MonOEC_RECETTE_BCO         Swiss Kontrol       Swiss Kontrol         Description de l'établissement : Hôtel de tourisme       Swiss Kontrol         Description de l'établissement : Hôtel de tourisme       OEC patriers_DENTIFIANT         Juit de construction       DEC (DE DENTIFIANT         Juit de construction       OEC patriers_DENTIFIANT         Capacité d'accueil (nombre de personnes)       OEC (DP         Controle       OEC_TEST_ACTIONS_RAPIDE_BCO         Vega inspection2       OEC_TEST_ACTIONS_RAPIDE_BCO         OEC_TEST_ACTIONS_RAPIDE_BCO           User chambres dont dispose l'établissement           Marque(s) et/ou label(s) porté(es) par l'établissement           Vagalasse             BCO-VALIDATION_OEC             Typologie des chambres dont dispose l'établissement hôtel :             Description de des chambres dont dispose l'établissement hôtel :                                                                                                    | organisme<br>d'inspection<br>accrédité |

#### Visite de contrôle : la préparation de la demande et l'envoi du pré-diagnostic

Compléter votre demande de classement...

| Γ         |                                                                 |                                         |                                                            |                                            |                 |
|-----------|-----------------------------------------------------------------|-----------------------------------------|------------------------------------------------------------|--------------------------------------------|-----------------|
|           | <ul> <li>Détail de la demande</li> </ul>                        |                                         |                                                            |                                            |                 |
|           | Classement                                                      |                                         |                                                            |                                            |                 |
|           | Classement actuel ou dernier classement proponcé * :            | ~                                       |                                                            |                                            | 2eme etabe      |
|           | Classement demandé * -                                          | ×                                       |                                                            |                                            |                 |
|           | Fichier de pré-diagnostic :                                     |                                         | Déposer le pré-diagnostic                                  | Modèle de pré-diagnostic                   |                 |
|           | Organisme évaluateur accrédité en charge de la visite           | d'inspection                            |                                                            |                                            |                 |
|           | Nom*:                                                           |                                         | V Numéro d'a                                               | accréditation :                            |                 |
|           | Référence commande :                                            |                                         |                                                            |                                            |                 |
|           | Description de l'établissement : Hôtel de tourisme              |                                         |                                                            |                                            |                 |
|           | Date de construction *                                          |                                         |                                                            |                                            | Compléterles    |
|           | Capacité d'accueil (nombre de personnes) *                      |                                         | Nombre d'employés                                          | en fonction * :                            | Completeries    |
|           | Période(s) d'ouverture *                                        |                                         |                                                            |                                            | informations    |
|           |                                                                 | C Établissement permanent               | Établissement sais                                         | onnier                                     |                 |
|           |                                                                 | Affiliation à une chaîne volontai       | ire Affiliation à une chaîne intégrée                      |                                            | descriptives de |
|           | Marque(s) et/ou label(s) porté(es) par l'établissement * :      |                                         |                                                            |                                            |                 |
|           | Nombre total de chambres * :                                    |                                         |                                                            |                                            | mon             |
|           |                                                                 |                                         |                                                            |                                            | ótabliccoment   |
|           | Typologie des chambres dont dispose l'établissement h           | ôtel :                                  | 🗐 eksenker elsesione                                       | - sharehon for dillor                      | etablissement   |
|           |                                                                 | chambre standard                        | chambre classique                                          | chambre tradition                          |                 |
|           |                                                                 | chambre familiale                       | chambre de luxe                                            | - onanoro privilogo                        |                 |
|           |                                                                 |                                         |                                                            |                                            |                 |
|           |                                                                 | i suite junior                          | suite classique                                            | m suite supérieure                         |                 |
|           |                                                                 | suite exécutive                         | suite de luxe                                              | suite présidentielle                       |                 |
|           |                                                                 |                                         |                                                            | _                                          |                 |
|           |                                                                 | Autre(s)                                |                                                            |                                            |                 |
|           |                                                                 |                                         | Enregistrer                                                | Commander la visite                        |                 |
|           | La loi nº 78-17 du 6 janvier 1978 relative à l'informatique,    | aux fichiers et aux libertés, s'appliqu | ue aux données nominatives portées dans ce formula         | aire. Elle garantit un droit d'accès et de | Informationa    |
|           | rectification pour ces donnees aupres d'Atout France.           |                                         |                                                            |                                            | mormations      |
|           | - Suivi de la demande                                           |                                         |                                                            |                                            | renseignées     |
|           | Dates de la demande                                             | Infor                                   | rmations complémentaires OEC                               |                                            | renseignees     |
| urnal des | Date de création de la de                                       | mande : 22/05/2012                      | Organisme de contrôle :                                    |                                            | par le cabinet  |
|           | Date d'envoi du pré-diag<br>Date de prise en charge du pré-diag | prostic :                               | Référence commande :<br>Utilisateur chargé de la demande : |                                            |                 |
| actions   | Date d'envoi du rapport de ci                                   | ontrôle :                               | 2                                                          |                                            | de controle     |
|           | Date de validation du ce<br>Date d'envoi de la demande de class | ontrôle :<br>sement :                   |                                                            |                                            |                 |
| 'éalisées | Date d'acceptation du dossier (dossier co                       | omplet) :                               |                                                            |                                            | E Sunt          |
|           |                                                                 |                                         |                                                            |                                            | J Frank         |
|           |                                                                 |                                         |                                                            |                                            |                 |

Journal d

réalisée

rendezvousenfrance.com

#### Visite de contrôle : la préparation de la demande et l'envoi du pré-diagnostic

Commander la visite de contrôle

| Date de construction * :<br>Capacité d'accueil (nombre de personnes) * :                                                                         | 14/05/2012                          |                                      |                                                                 |            |
|----------------------------------------------------------------------------------------------------|-------------------------------------|--------------------------------------|-----------------------------------------------------------------|------------|
| Capacité d'accueil (nombre de personnes) * :                                                                                                    |                                     |                                      | -                                                               |            |
|                                                                                                    | 100                                 |                                      | Nombre d'employés en fonction : 10                              |            |
| Période(s) d'ouverture :                                                                                                    |                                     |                                      |                                                                 |            |
|                                                                                                    | <ul> <li>Établissement j</li> </ul> | permanent 🔘 Établissement            | saisonnier                                                      |            |
|                                                                                                    | Affiliation à une                   | chaîne volontaire 🔲 Affi             | liation à une chaîne intégrée                                   |            |
| Marque(s) et/ou label(s) porté(es) par l'établissement :                                                                                         |                                     |                                      |                                                                 |            |
|                                                                                                    |                                     |                                      |                                                                 | Valider r  |
| Nombre total de chambres * :                                                                                                    | 100                                 |                                      |                                                                 | Valiadi i  |
|                                                                                                    |                                     |                                      |                                                                 | demande    |
| Typologie des chambres dont dispose l'établissement h                                                                                            | ôtel :                              |                                      |                                                                 |            |
| Chambre standard                                                                                                    |                                     | chambre classique                    | chambre tradition                                               | VISITE O   |
| Chambre exécutive                                                                                                    |                                     | 🔲 chambre supérieure                 | 🥅 chambre privilège                                             | o o o trôl |
| Chambre familiale                                                                                                    |                                     | Chambre de luxe                      |                                                                 | CONITO     |
|                                                                                                    |                                     |                                      |                                                                 |            |
| i suite junior                                                                                                    |                                     | suite classique                      | i suite supérieure                                              |            |
| i suite exécutive                                                                                                    |                                     | 🔲 suite de luxe                      | i suite présidentielle                                          |            |
|                                                                                                    |                                     |                                      |                                                                 | K          |
| Autre(s)                                                                                                    |                                     |                                      |                                                                 |            |
|                                                                                                    |                                     |                                      | Enregistrer Commander la                                        | visite     |
| La loin' 78-17 du 8 janvier 1978 relative à l'informatique, au<br>rectification pour ces données auprès d'Atout France.<br>] Suivi de la demande | x fichiers et aux lib               | ertés, s'applique aux données nomina | tives portées dans ce formulaire. Elle garantit un seit d'accèr |            |
| - Dates de la demande                                                                                                    |                                     | Informations complémentaire          | s OEC                                                           |            |
| Date de création de la deman                                                                                                    | de : 21/05/2012                     | Organism                             | e de contrôle : controle                                        |            |
| Date d'envoi du pré-diagnos                                                                                                    | tic :                               | Référenc                             | e commande :                                                    |            |
| Date de prise en charge du pré-diagnos                                                                                                    | itic :                              | Utilisateur chargé d                 | e la demande :                                                  |            |
| Date de validation du contri                                                                                                    | ôle :                               |                                      |                                                                 |            |
| Date d'envoi de la demande de classeme                                                                                                    | ent :                               |                                      |                                                                 |            |
| Date d'acceptation du dossier (dossier comple                                                                                                    | et) :                               |                                      |                                                                 | Fron       |

#### Valider votre certificat de visite

Rapport de contrôle et grille de contrôle déposés par le cabinet

![](_page_10_Figure_2.jpeg)

#### **Envoyer votre demande de classement à Atout France**

| :                                | Etablissement       Mon Compte         Établissement : F- HOTEL - H49-000096       Identifiant : florina.calais@yopmail.com         Classement en cours de validité : 3 étoiles       Nom : CALAIS         Numéro de demande en cours : H49-000096-005       Prénom : Florina                                                                                                    | 4ème étape                                              |
|----------------------------------|----------------------------------------------------------------------------------------------------|---------------------------------------------------------|
|                                  | Mis à jour le : 22/05/2012       Auto-évaluation       Annuler la demande       Déconnexion       Retour à l'acc         Accueil       Mon établissement       Mon classement actueil       Ma demande       Image: Contrôle       Image: Contrôle       Image: Controle       Image: Contrôle       Image: | tion                                                    |
| Etat<br>d'avancem<br>de la demar | isme de contrôle commandée                                                                                                    |                                                         |
| étape par é                      | Envoyer la demande de classement<br>de la demande  Classement  Classement actuel ou dernier classement prononcé *: 2 étoiles v  Classement demandé *: 2 étoiles v  Fichier de pré-diagnostic : DC-H49-000098-005.pdf  Remplacer le pré-diagnostic Modèle de pré-diagnostic                                                                                                    | Envoyer la<br>demande de<br>classement :<br>cliquez ici |
|                                  | Organisme évaluateur accrédité en charge de la visite d'inspection      Nom *: controle      Numéro d'accréditation : 00000      Référence commande :      Description de l'établissement : Hôtel de tourisme                                                                                                    |                                                         |
|                                  | Date de construction *:       14/05/2012         Capacité d'accueil (nombre de personnes) *:       100         Période(s) d'ouverture :                                                                                                    | rendezvousenfrance.com                                  |

### Envoyer votre demande de classement à Atout France

déclaration sur l'honneur

|                                           | EtablissementÉtablissement : F- HOTEL - H49-000096<br>Classement en cours de validité : 3 étoiles<br>Numéro de demande en cours : H49-000096-005<br>État demande en cours : Contrôle validé |                                                                                                    | Mon Compte                                                                                                    | 4ème étape             |
|-------------------------------------------|----------------------------------------------------------------------------------------------------|----------------------------------------------------------------------------------------------------|----------------------------------------------------------------------------------------------------|------------------------|
|                                           | Mis a jour le : 22/05/2012                                                                                                    | Auto-evaluation Annuler la d                                                                                                    | Deconnexion Retour a l                                                                                                  | accueil                |
|                                           | Accueil Mon établissement Mon classement actuel                                                                                                    | Ma demande                                                                                                    |                                                                                                    |                        |
|                                           | Visite de contrôle Ce                                                                                                    | ertificat de visite  Demande o                                                                                                    | le classement 🔹 Décision et Pub                                                                                         | ication                |
|                                           | ✓ Prédiagnostic déposé ✓ Certification                                                                                                    | at de visite reçu Demande de o                                                                                                    | classement transmise Classement validé                                                                                  |                        |
|                                           | ✓ Organisme de contrôle choisi ✓ Certifica                                                                                                    | at de visite accepté Demande de c                                                                                                    | classement acceptée Classement publié                                                                                   |                        |
|                                           | ✓ Visite de contrôle commandée                                                                                                    |                                                                                                    |                                                                                                    |                        |
|                                           | Confi                                                                                                    | mation                                                                                                    | X                                                                                                    |                        |
| Valider l'exa<br>la conform<br>éléments c | ctitude et<br>nité des<br>déclarés                                                                                                    | Je demande auprès d'Atout France, le classement<br>établissement dans la catégorie précisée au chap<br>la demande ». Je certifie l'exactitude de tous les re<br>portés sur mon compte établissement et la confor<br>originaux des documents joints. Je déclare sur l'hi<br>conformité avec toutes obligations légales ou régli<br>régissant ma profession. | i de mon<br>tre « Nature de<br>enseignements<br>mité aux<br>ponneur être en<br>ementaires<br>liagnostic Modèle de pré-c | liagnostic             |
|                                           | Organisme évalu     Ccrédité en charge de la visite d'ins     Nom * : cont     Référence commande :                                                                                         | role v                                                                                                    | Numéro d'accréditation : 00000                                                                                          |                        |
|                                           | Description de l'établissement : Hôtel de tourisme                                                                                                    |                                                                                                    |                                                                                                    |                        |
|                                           | Date de construction * : 1                                                                                                    | 4/05/2012 ×                                                                                                    |                                                                                                    |                        |
|                                           | Capacité d'accueil (nombre de personnes) * : 1                                                                                                    | 00                                                                                                    | Nombre d'employés en fonction : 10                                                                                      |                        |
|                                           | Période(s) d'ouverture :                                                                                                    |                                                                                                    |                                                                                                    |                        |
|                                           |                                                                                                    | Etablissement permanent     Établissement s                                                                                                    | aisonnier                                                                                                    | ranu                   |
|                                           | Marque(s) et/ou label(s) porté(es) par l'établissement :                                                                                                    | ATTINATION & UNE CHAINE VOIONTAIRE                                                                                                    | Artiliation a une chaine integrée                                                                                       | rendezvousenfrance.com |

### La décision de classement et la publication

![](_page_13_Figure_1.jpeg)

![](_page_14_Picture_0.jpeg)

#### Visualisation de votre décision de classement et publication

![](_page_14_Picture_2.jpeg)

#### DECISION DE CLASSEMENT (Articles D.311-6 et D.311-8 du code du tourisme)

Par décision en date du 07/05/2012, Atout France, l'Agence de développement touristique de la France, a procédé au classement de l'établissement hôteller cl-après :

#### HOTEL DE LA PAIX 30, RUE RAMBAUD

17 000 LA ROCHELLE

Dans la catégorie : 3 ETOILES

Le Nº de SIRET de l'établissement au moment de la demande : 509 240 594 00010

La capacité d'accueil de l'établissement au moment de la demande : 36 chambres

Le N° d'enregistrement de l'établissement : H17-000094

La présente décision de classement est valable jusqu'au 07/05/2017.

Conformément aux dispositions de l'article L. 141-2 du code du tourisme, publicité sera faite de cet établissement classé sur le site internet d'Atout France.

Fait à Paris,

Le 07/05/2012

Le Directeur Général

Christian MANTEL

La présente décision ne saurait en aucun cas attester que le bénéficiaire satisfait aux obligations légales ou réglementaires régissant sa profession.

<u>Mentions des voiss et délais de recours</u> Contemement à l'article R.312-10 du codé de justice administrative, la présente décision peut faire l'objet soit d'un recours gradeux après d'Asud France, soit d'un recours contentieux devant le tribunal administratif dans le reasort duquel se trave untre dishile

Le recours gracieux peut être fait sans condition de délais. En revanche, le recours contentieux doit intervenir dans un délai de deux mois à compter de la notification de la présente décision. Toutefois, si vous souhaitez, en cas de rejet du recours gracieux, former un recours contentieux, ce recours gracieux devra evoir été introduit dans un délai de deux mois à compter de la notification de la décision intervenue sur ledit recours gracieux. Cette décision peut être implicite (absence de réponse de Fadministration pendant deux mois).

![](_page_14_Picture_21.jpeg)

![](_page_14_Picture_22.jpeg)

![](_page_14_Picture_23.jpeg)

79 - 81, rue de Clichy - 75009 Paris - France Service d'Information : Tél.: 01 39 26 57 88 - <u>classement/Retout-france.fr</u> GIE ATOUT France – RC Paris 87 C 033 – SIRET 340 709 211 00072 – APE 7990 Z – FR 39840709211

![](_page_15_Picture_0.jpeg)

# rendezvousenfrance.com